## **!!!Wichtige Information!!!**

Wenn es zu einer Internet Störung in Karlsruhe kommt, können Sie das Backup jederzeit verwenden.

Verwenden Sie dazu die Terminal Verknüpfung mit dem Namen "Backup". Ändern Sie im Zoiper und Spark die Verbindung von remote1.icare-ag.com zu remote2.icare-ag.com. Bei einer Internet Störung können Sie sich auch über das Backup freischalten. Benutzen Sie dafür http://freischaltung2.icare-ag.com

# Installationsanleitung Homeoffice

Schritt 1: Rufen sie folgende webseite auf "freischaltung.icare-ag.com" Anschließend geben Sie das Passwort ein, welches sie von Ihrem Teamleiter bekommen haben

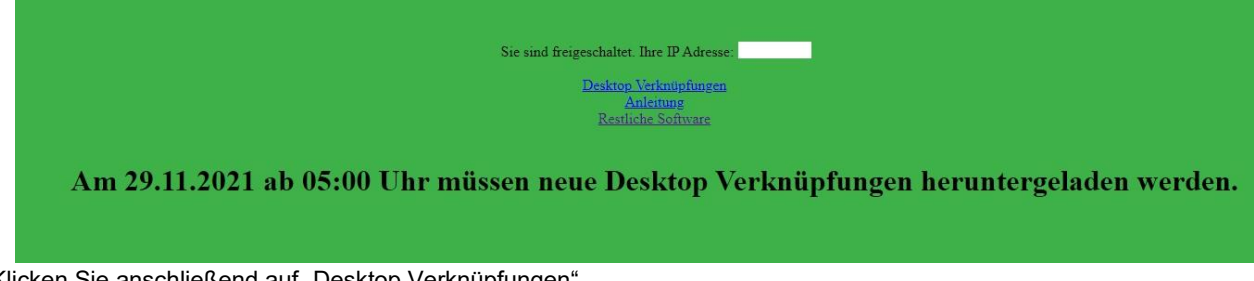

Klicken Sie anschließend auf "Desktop Verknüpfungen"

### Schritt 2 Installation und Konfiguration der Software

Nach dem Download müssen die DesktopSymbole.exe entpackt werden. Hierzu machen Sie einen Doppelklick auf die DesktopSymbole.exe

Falls während der Installation der von Icare AG benutzten Software Sicherheitshinweise oder sonstige Meldungen erscheinen, können Sie diese mit "OK" oder "Ja" bestätigen.

Es öffnet sich nun folgendes Fenster:

| hoose Install Local                                                                       | ion                                                           |                                                | (Name                               |
|-------------------------------------------------------------------------------------------|---------------------------------------------------------------|------------------------------------------------|-------------------------------------|
| Choose the folder in w                                                                    | hich to install DesktopSymbo                                  | e_2020.                                        |                                     |
| Setup will install Deskt<br>click Browse and selec                                        | opSymbole_2020 in the follow<br>another folder. Click Install | ving folder. To insta<br>to start the installa | all in a different folder,<br>tion. |
|                                                                                           |                                                               |                                                |                                     |
| Destruction Fuller                                                                        |                                                               |                                                |                                     |
| Destination Folder                                                                        |                                                               |                                                |                                     |
| Destination Folder                                                                        | sebastian.CWB-IT\Desktop                                      |                                                | Browse                              |
| Destination Folder                                                                        | sebastian.CWB-IT\Desktop                                      |                                                | Browse                              |
| Destination Folder<br>C:\Users\mangold<br>Space required: 97.6 M<br>Space available: 13.5 | sebastian.CWB-IT\Øesktop<br>18<br>38                          |                                                | Browse                              |

Achten Sie darauf, dass der Pfad in den die Desktop Symbole entpackt werden auf Ihren Desktop verweist. Ist dies nicht der Fall, können Sie den Pfad mit einem Klick auf den "Browse…" Button korrigieren.

| Image: Desktop       Image: Desktop         Image: Desktop       Image: Desktop         Image: Desktop       Image: Des | Select the folder to install DesktopSymbole2015 in:                                                                                                    | (                                                  |
|----------------------------------------------------------------------------------------------------|----------------------------------------------------------------------------------------------------|----------------------------------------------------|
|                                                                                                    | <ul> <li>Desktop</li> <li>Bibliotheken</li> <li>Sebastian Mangold</li> <li>Sebastian Mangold</li> <li>Sebastian Mangold</li> <li>Metzwerk</li> <li>Schmooze Com Portal-Dateien</li> <li>tele</li> </ul> | tall in a different folder,<br>allation.<br>Browse |

Danach klicken Sie bitte auf "Install". Die Desktop Symbole werden nun entpackt:

| DesktopSymbole_2020 Setup          |                          |  |
|------------------------------------|--------------------------|--|
| Please wait while DesktopSymbole_2 | 2020 is being installed. |  |
| Extract: spark_2_7_6.exe 12%       |                          |  |
| Show details                       |                          |  |
|                                    |                          |  |
|                                    |                          |  |
|                                    |                          |  |
|                                    |                          |  |
| ullsoft Install System v3.05       |                          |  |
|                                    |                          |  |

Sind die Symbole fertig entpackt steht über dem Balken "Complete" und Sie können das Fenster mit einem Klick auf den "Close" Button schließen.

Auf Ihrem Desktop befindet sich nun dieser Ordner:

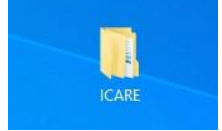

#### Schritt 2.1 Installation und Konfiguration des Zoipers

Starten sie mit einem Doppelklick die Verknüpfung Zoiper\_Free\_3.15\_Setup in Ihrem ICARE\Datum\Ordner.

In dem sich neu geöffnetem Fenster klicken Sie auf "Next". Danach müssen Sie den Punkt " I accept the agreement" anhaken und auf "Next>" klicken.

| 💋 Zoiper Setup                                                                 |                                         |                              | 5 🗉 🕺   |
|--------------------------------------------------------------------------------|-----------------------------------------|------------------------------|---------|
| License Agreement                                                              |                                         | 97                           | ZoiPer  |
| Please read the following License Agre<br>agreement before continuing with the | ement. You must acco<br>installation.   | ept the terms of t           | this    |
| END USER LICENSE AGREEMENT (E<br>ZolPer Soft Phone of Securax 3                | ULA)<br>License Agreement               |                              | -       |
| IMPORTANT- PLEASE READ CAREFU                                                  | LLY:                                    |                              |         |
| This EULA is a legal agreemen                                                  | t between You (as                       | an individu                  | al) and |
| Securax, granting you certain<br>owned by Securax and/or downlo                | rights to access<br>oaded from the Se   | and use Soft<br>curax/Zoiper | tware   |
| Do you accept this license?                                                    | ept the agreement not accept the agreem | nent                         |         |
| InstallBuilder                                                                 |                                         |                              | 8       |
|                                                                                | < Back                                  | Next >                       | Cancel  |

Danach können Sie die Installation mit dem Button "Next>" durch bestätigen. Sobald die Installation abgeschlossen ist können Sie das Fenster mit "Finish" schließen.

|    | Completing the Zoiper Setup Wizard                     |
|----|--------------------------------------------------------|
| .0 | Setup has finished installing Zoiper on your computer. |
|    | < Back Finish Cancel                                   |

Auf Ihrem Desktop befindet sich nun die Verknüpfung "Zoiper".

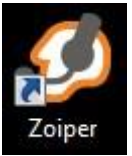

Jetzt muss der Zoiper noch Konfiguriert werden. Starten Sie den Zoiper mit einem Doppelklick, falls er nicht bereits gestartet wurde. Klicken Sie oben auf "Settings"-> "Create a new account":

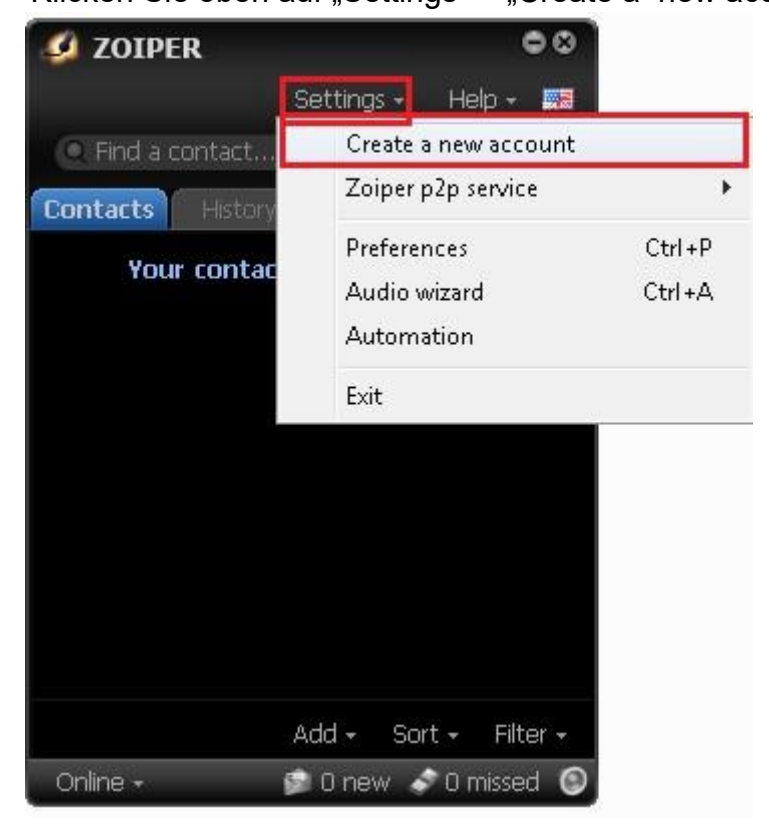

Im neu geöffnetem Fenster wählen Sie beim "Account type" den Punkt "SIP" und klicken auf "NEXT".

| Konto-Assistent                                        | 8 |
|--------------------------------------------------------|---|
| Kontotyp                                               |   |
| <ul> <li>SIP</li> <li>■ IAX</li> <li>■ XMPP</li> </ul> |   |
| 🗙 Schließen 🛛 WEITER 🔿                                 |   |

Danach benötigt Zoiper die Zugangsdaten, diese bekommen Sie von Ihrer Teamleitung. Hier im Beispiel ist es die Nummer 6400. Tragen Sie die Zugangsdaten wie im folgt ein. user / user@host: <u>telefonnummer@remote1.icare-ag.com:6060</u> Password: Passwort welches Sie von der Teamleitung bekommen haben. Danach können Sie mit "NEXT" weiter springen.

| Konto-Assistent                                         |  |
|---------------------------------------------------------|--|
| Anmeldeinformationen                                    |  |
| Benutzer / Benutzer@Host 6401@remote1.icare-ag.com:6060 |  |
| Passwort ••••••                                         |  |
| Domain / Outbound-Proxy                                 |  |
|                                                         |  |
| 🖛 ZURÜCK 🛛 WEITER 🌩                                     |  |

Im nächsten Fenster wählen Sie bitte den Punkt "skip auto-detection" und bestätigen Sie mit "NEXT"

| Konto-Assistent                          |  |
|------------------------------------------|--|
| Kontoname                                |  |
| Kontoname 5401@remote1.icare-ag.com:6060 |  |
|                                          |  |
| Automatische Erkennung überspringen      |  |
|                                          |  |
| ← ZURÜCK WEITER →                        |  |

Danach können Sie die Einrichtung mit "Close" beenden.

Über die Einstellungen können Sie noch das Headset auswählen welches Sie benutzen wollen. Dies finden Sie unter "Settings"->"Preferences"->"Audio" im Reiter "Device"

| , marine and a second second sec | Preferences                        |                  | ⊗`       |
|----------------------------------------------------------------------------------------------------|------------------------------------|------------------|----------|
|                                                                                                    |                                    | 🗘 ★              |          |
| Accounts Audio Video                                                                                                    | Contacts Automation Skin           | Advanced Premium |          |
|                                                                                                    | Conoral                            |                  |          |
|                                                                                                    |                                    |                  |          |
| Audio devices optio                                                                                                    | ns                                 |                  |          |
| Input device                                                                                                    |                                    |                  |          |
| Output device                                                                                                    | Remoteaudio                        |                  |          |
| Input speaker device                                                                                                    |                                    |                  |          |
| Output speaker device                                                                                                    | Remoteaudio                        |                  |          |
| Ringing device                                                                                                    | Remoteaudio                        |                  |          |
|                                                                                                    | Automatic microphone selection     |                  |          |
|                                                                                                    | 📕 Use external handsets(Yealink) * |                  |          |
|                                                                                                    | 🔲 Use external handsets(Jabra)     |                  |          |
|                                                                                                    | 📕 Use generic handsets (HID)       |                  |          |
|                                                                                                    | ailable in Zoiper Biz              |                  |          |
|                                                                                                    |                                    |                  |          |
|                                                                                                    |                                    |                  |          |
|                                                                                                    |                                    |                  |          |
|                                                                                                    |                                    |                  |          |
|                                                                                                    |                                    |                  |          |
|                                                                                                    |                                    |                  |          |
|                                                                                                    |                                    |                  |          |
|                                                                                                    |                                    |                  |          |
|                                                                                                    |                                    | 🗶 Cano           | cel 🗸 OK |

Damit sich Ihr Softphone registrieren kann, müssen Sie sich noch frei schalten.

Dafür öffnen Sie freischaltung.icare-ag.com.

Es erscheint eine blaue Seite mit einem Eingabefeld:

| Sie sind no | och nicht freigeschalte |
|-------------|-------------------------|
| Ihre IP /   | Adresse: 62.153.72.3    |
| Passwort    |                         |
|             | Freischalten            |

Das Passwort zur Freischaltung bekommen Sie ebenfalls von Ihrer Teamleitung.

Die Freischaltung muss jedes Mal vor Arbeitsbeginn erneut durchgeführt werden! Bei einem Internet Ausfall der Icare AG in Karlsruhe können Sie sich über die Backup Internetleitung freischalten. Öffnen Sie dafür http://freischaltung2.icare-ag.com **Schritt 3.Spark Installation und Einstellungen** 

1. Öffnen Sie die spark\_2\_7\_6.exe in Ihrem DesktopSymbole\_2021 Ordner mit einem Doppelklick.( Falls eine Windows Sicherheitsabfrage, oder eine Meldung eines Antiviren Programms erscheint können Sie diese bestätigen.)

Im neu erschienen Fenster Drücken Sie auf "Next >" 2.Im neuen Fenster klicken Sie wieder auf "Next >" 3.Im neuen Fenster klicken Sie ebenfalls wieder auf "Next >" 4.Im neuen Fenster klicken Sie ebenfalls wieder auf "Next >" 5. Spark wird nun installiert.

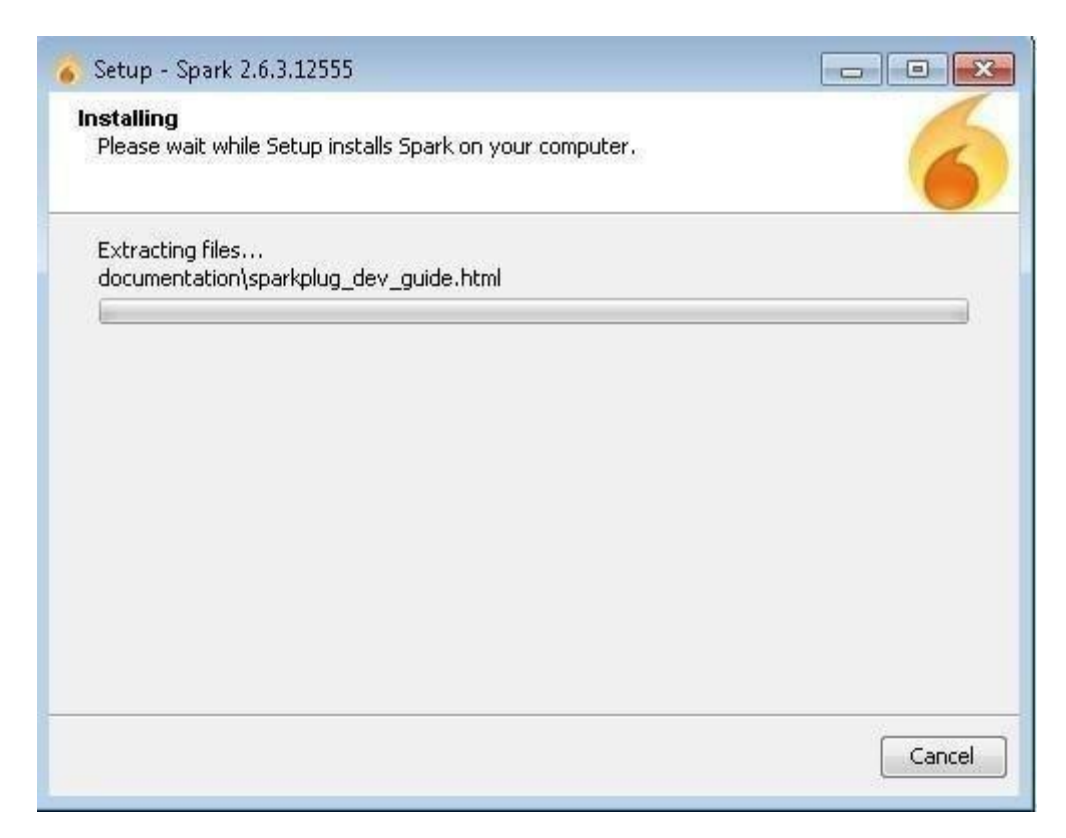

- 6. Drücken Sie nun auf "Finish" Spark wird dann gestartet.
- 7. Im Spark tragen Sie nun Ihre Login Daten die Sie bekommen haben ein. In der Zeile "Server" tragen Sie **remote1.icare-ag.com** ein.
- 8. Wenn Sie sich im Spark erfolgreich angemeldet haben. Müssen Sie nur noch kleine Einstellungen vornehmen. Klicken Sie hierfür im Spark Fenster links oben auf "Spark" dann auf den Punkt

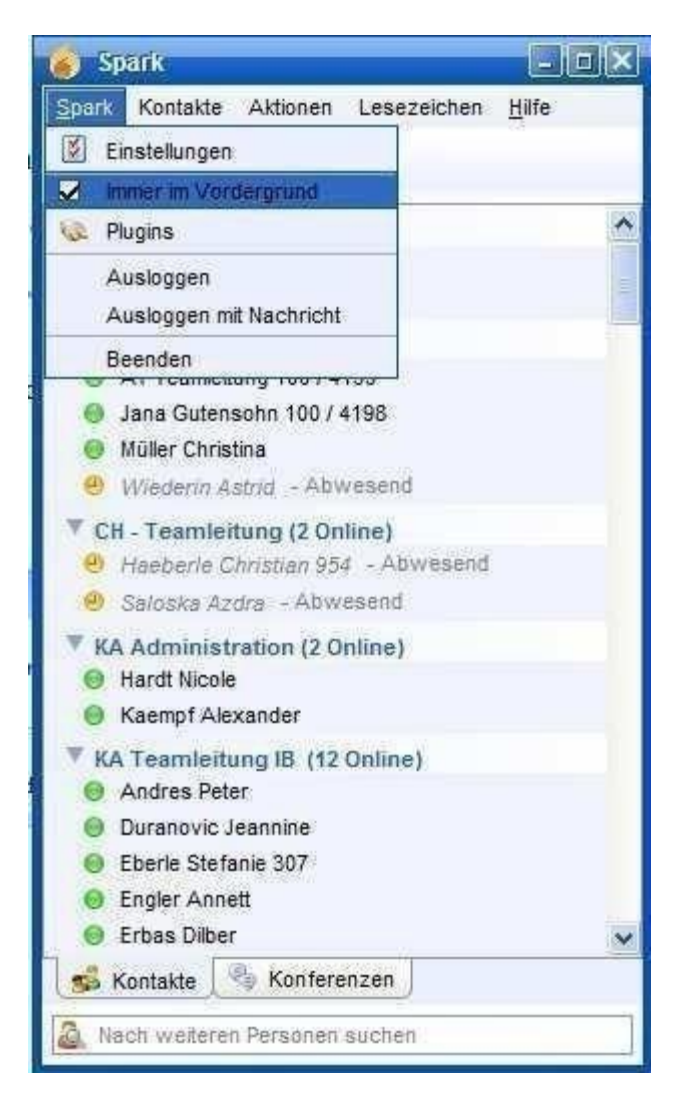

9. Danach klicken Sie erneut auf "Spark" danach auf den ersten Punkt "Einstellungen"

10. Im neu geöffneten Fenster klicken Sie auf der Linken Seite auf "Benachrichtigungen"

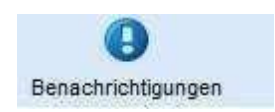

11. Setzen Sie nun mit einem Klick den Hacken bei "Fenster in den Vordergrund bringen" und "Informationen in einem Popup anzeigen"

| <b>A</b>             | Benachrichtigungen                          |  |
|----------------------|---------------------------------------------|--|
| Chat                 | Coptionen zur Benachrichtigung              |  |
| P.                   | ☑ Informationen in einem Popup anzeigen     |  |
| Konferenz            | Eenster in den Vordergrund bringen          |  |
| 9                    | Benachrichtigen, wenn ein User Offline geht |  |
| Medien Einstellungen |                                             |  |
| S                    |                                             |  |
| Privatsphäre         | □ Zeige geue Nachrichten im System Tray     |  |
| and a start          | Zeige Schreibhinweise im System Tray        |  |
| Login                | ☐ Ist eine neuere Version verfügbar?        |  |
|                      |                                             |  |
| Klänge               |                                             |  |
| 1                    |                                             |  |
| Erscheinung          |                                             |  |
| θ                    |                                             |  |
| Benachrichtigungen   |                                             |  |
| F                    |                                             |  |
| Blinkende Taskleiste |                                             |  |
|                      |                                             |  |
| OTR Verschlüsselung  | ×                                           |  |

12. Anschließend klicken Sie auf der linken Seite auf "Blinkende Taskleiste". Dort setzen Sie den Hacken bei "Blinken in der Taskleiste aktivieren" und bei der "Art" falls nötig auf "Durchgehend".

| Blinkende Taskleiste |               | Ø |
|----------------------|---------------|---|
| Blinkende Taskleiste |               |   |
| Art                  | Durchgehend 💙 |   |

13. Jetzt nur noch auf "Übernehmen" dann auf "Speichern" klicken.

### Schritt 4.Login auf den Terminalservern

Zum Login auf den Terminalservern klicken Sie in Ihrem DesktopSymbole\_2021 Ordner auf die "Terminal Agent.rdp". Es erscheint folgendes Bild:

| Durch di<br>Stellen S<br>Verbindu | ese Remoteverbindung<br>šie die Verbindung nur he<br>ing bereits zuvor verwer | könnte der lokale oder der Remotecomputer beschädigt werden.<br>er, wenn Sie den Ursprung der Verbindung kennen oder die<br>idet haben. |
|-----------------------------------|-------------------------------------------------------------------------------|----------------------------------------------------------------------------------------------------|
| <b>N</b>                          | Herausgeber:                                                                  | Unbekannter Herausgeber                                                                                                    |
|                                   | Typ:                                                                          | Remotedesktopverbindung                                                                                                    |
|                                   | Remotecomputer:                                                               | 192.168.202.95                                                                                                    |
|                                   | Gatewayserver:                                                                | 192.168.202.93                                                                                                    |

Dieses können Sie mit "Verbinden" bestätigen.

Klicken Sie danach auf "Anderes Konto verwenden", danach werden Sie aufgefordert Ihre Zugangsdaten einzugeben. Die Zugangsdaten erhalten Sie von Ihrer Teamleitung.

Als Benutzernamen tragen Sie folgendes ein "ICARE\ + Benutzername".

| Windows-Sicherheit                                                                                                    | ×                                                                                                    |
|----------------------------------------------------------------------------------------------------|----------------------------------------------------------------------------------------------------|
| Mit den Anmeldeinforn<br>Verbindung hergestellt                                                                                                    | nationen konnte keine<br>werden.                                                                                                    |
| Der Systemadministrator hat fest<br>von gespeicherten Anmeldeinfor<br>Remotecomputer "192.168.202.9<br>Identität des Computers nicht vo<br>konnte. Geben Sie neue Anmelde<br>icare\muster_teamleiter | gelegt, dass die Verwendung<br>mationen für die Anmeldung am<br>5" nicht zulässig ist, da die<br>Ilständig überprüft werden<br>einformationen ein. |
| •••••                                                                                                    | ୕                                                                                                    |
| Der Anmeldeversuch ist fehlgesc<br>Weitere Optionen                                                                                                    | hlagen.                                                                                                    |
| ОК                                                                                                    | Abbrechen                                                                                                    |

Danach sind Sie auf dem Terminalserver angemeldet.